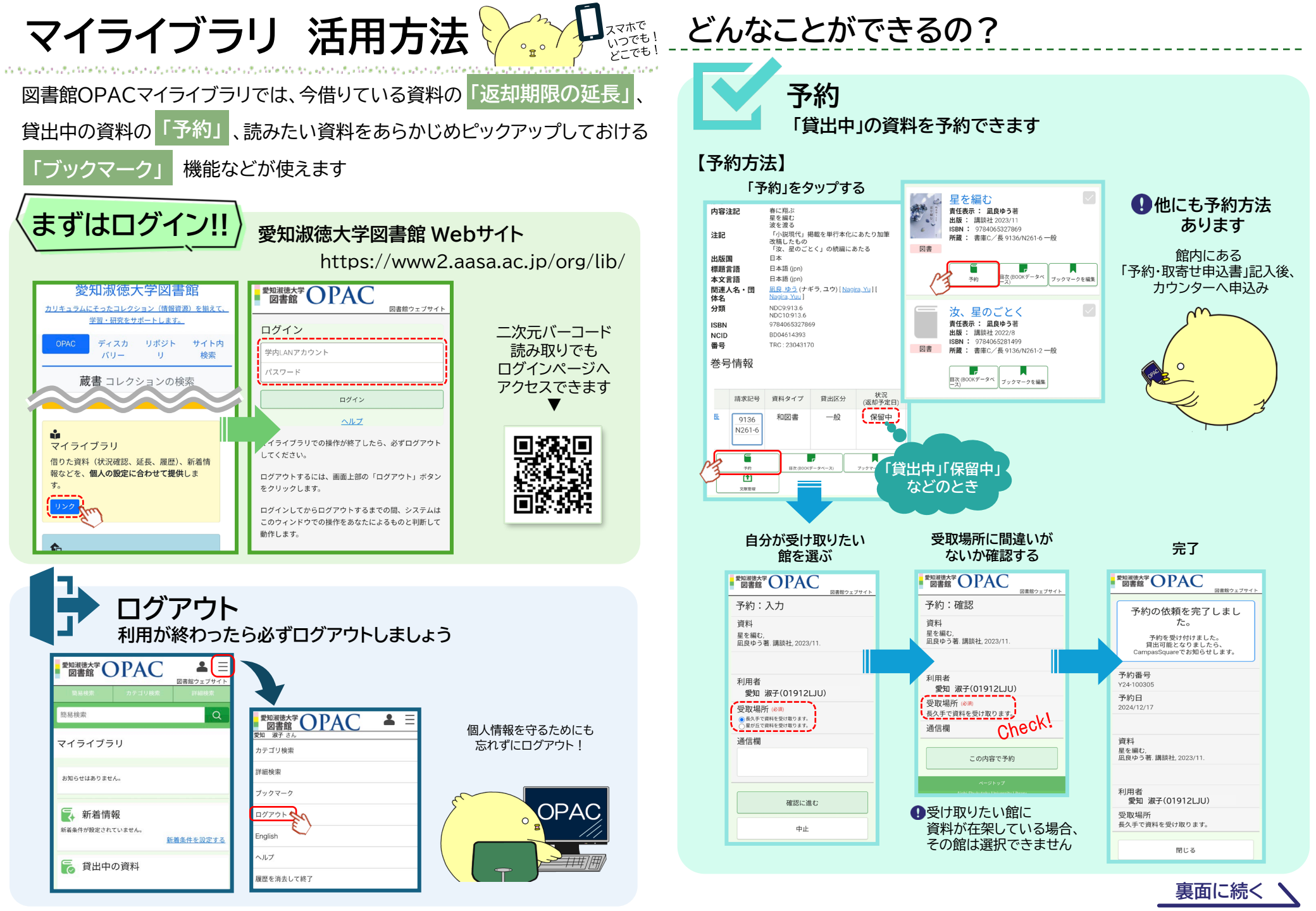

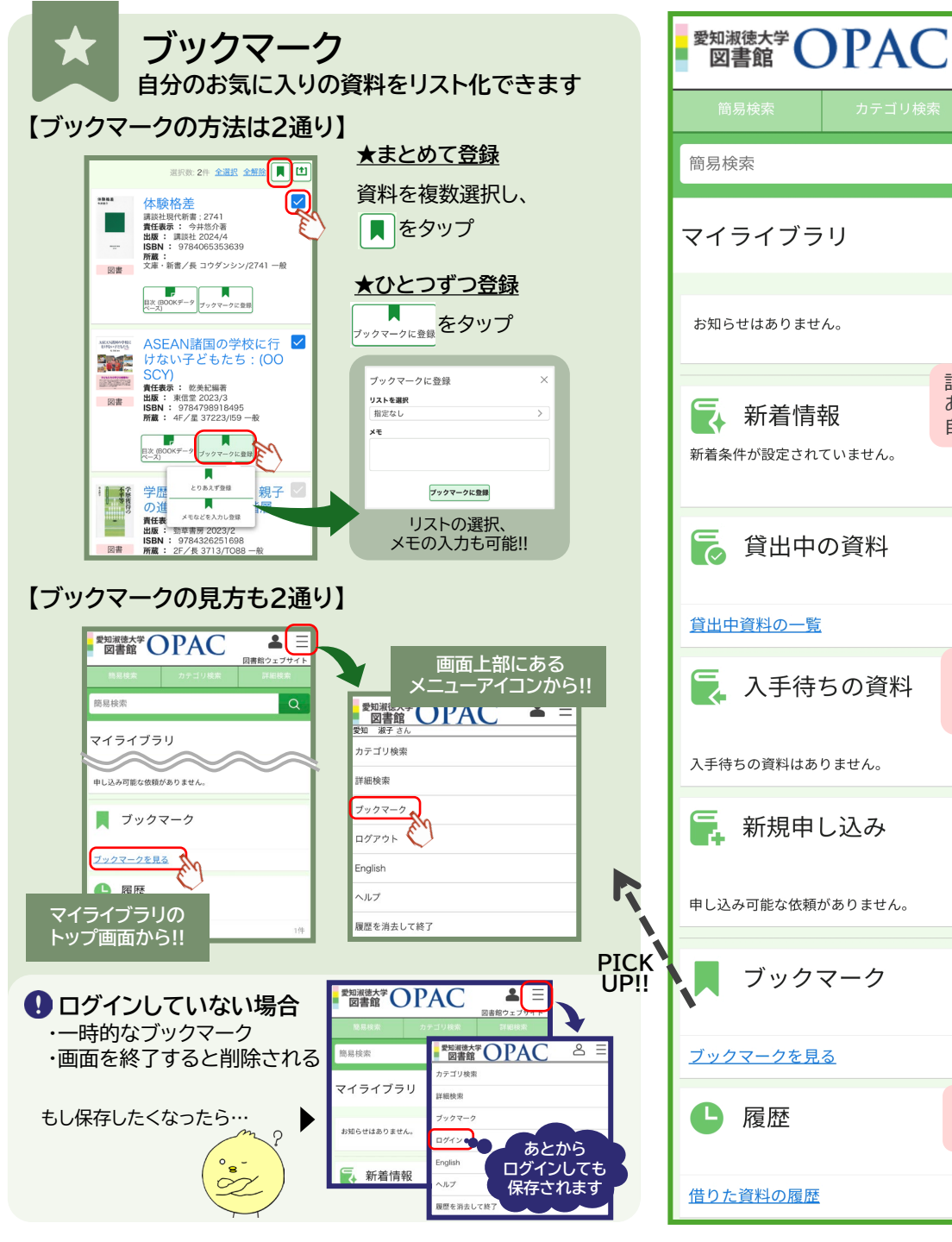

| 図書館ウェブサイト           詳細検索          | <b>貸出中の資料</b><br>自分が借りている本のタイトル、返却期限の確認<br>「返却期限の延長」もできます                                                                                                    |
|-----------------------------------|----------------------------------------------------------------------------------------------------|
| Q                                 |                                                                                                    |
|                                   | 算出中資料の一覧すべて(2)<br>全2件 1~2<br>1 切 つにうえ デザノン・使                                                                                                    |
| 役定した条件に<br>ってはまる新着資料を<br>自動でお知らせ  | <ul> <li>         冊子&amp;折りパンフの構図と         レイアウト:2つ折り・3つ         折りきにすぐれた冊子&amp;折         りパンフを大特集!!/Multi-p         age composition and layou         t technique         載者: バイィンターナショナル展音         出版社: バイィンターナショナル         番号: バイィンターナショナル         番号: バイィンターナショナル         番号: バイィンターナショナル         番号: バイィンターナショナル         番号: バイィンターナショナル         番号: バイィンターナショナル         番号: ローマーナショナル         番号: ローマーナショナル         番号: ローナン         番号: ローナン</li></ul> |
| 新着条件を設定する                         |                                                                                                    |
| PICK UF :                         | ・ ・ ・ ・ ・ ・ ・ ・ ・ ・ ・ ・ ・ ・ ・ ・ ・ ・ ・                                                                                                    |
| 別キャンパス図書館<br>からの取寄せ資料や<br>予約資料の確認 | 2005/01/11までに適却してください。                                                                                                    |
|                                   | ・学部生の場合<br><u>延長操作した日から</u> 14日後が<br>新しい返却期限です 1 January 2025                                                                                                    |
| 現在サービスを<br>提供していません               | (例)2025年1月11日期限の本を<br>2025年1月2日に延長操作<br>→2025年1月15日まで延長 5 6 7 14日後 9 10 100000000000000000000000000000000                                                                                                    |
|                                   |                                                                                                    |
|                                   | <ul> <li>・返却期限内であること</li> <li>・資料に予約が入っていないこと</li> <li>・資料に予約が入っていないこと</li> <li>・資料に予約が入っていないこと</li> </ul>                                                                                                    |
| 過去に自分が借りた<br>資料を確認できる             | 利用が終わりましたら<br>すみやかにご返却ください                                                                                                    |
| 1件                                | ()・・・ タップできない                                                                                                    |

設況

ぁ

自動